# Amazon Alexa Setup for MyPlace

## Getting Started

- Download Alexa App in your mobile. Please follow this <u>link</u> if you haven't done this.
- Setup your Echo device through the app. Please follow this <u>link</u> if you haven't done this.
- Make sure the MyPlace app in your wall mounted touch screen is the latest version.

### Linking your Amazon account from Smart Khaya

- 1. Open the Alexa App and tap the more icon =.
- 2. Select Skill & Games.
- 3. Tap the search icon  $\mathbf{Q}$  and search for "Smart Khaya".
- 4. Select the "Smart Khaya" skill and tap the "enable to use" button. This will take you to "Account Linking" page. The access code can be generated through your MyPlace app.
- Open the MyPlace application on your touch screen, go to Setup Options. Press the "add" button. In Account Linking Wizard page, press the generate button.
- 6. Go back to your mobile phone and enter the access code on the Smart Khaya Account Linking setup page and press "submit".
- 7. If you go over the two minute time limit then you can generate the access code in the Account Linking Wizard page again.

## Once connected your commands will be:

#### Scenes

Say 'Alexa, ask Smart Khaya to ..

| If you just arrived home              | • | run MyWelcome*                                          |
|---------------------------------------|---|---------------------------------------------------------|
| If you are leaving home               | • | run MyGoodbye*                                          |
| Set your whole house from one command | • | run {scene name} scene*<br><b>'Run afternoon scene'</b> |

\*Please personalise these scenes to suit your needs on the wall mounted touchscreen.

### MyAir

|                                          | Say 'Alexa, ask Smart Khaya to                                                                                                    |
|------------------------------------------|----------------------------------------------------------------------------------------------------|
| Switch your aircon on or • off           | turn {on/off} aircon<br><b>'Turn on aircon'</b>                                                                                                    |
| • Set a timer on your aircon             | turn {on/off} aircon {for/in} {1 minute - 12 hours}<br>' <i>Turn on aircon for 2 hours</i> '<br>' <i>Turn off aircon in 2 hours</i> '                                                 |
| • Set the mode                           | set mode to {mode}<br>' <b>Set mode to heat'</b>                                                                                                    |
| •<br>Set the temperature of<br>your home | set temperature to {16-32} degrees<br><b>'Set temperature to 24 degrees'</b><br>{increase/decrease} aircon temperature*<br><b>'Decrease aircon temperature'</b>                       |
| • Set the fan speed                      | set fan speed to {fan speed}<br><b>'Set fan speed to high'</b>                                                                                                    |
| • Switch a room on or off                | turn on/off {zone name} zone<br>' <b>Turn on Living zone'</b>                                                                                                    |
| •<br>Set the temperature of a<br>room    | set {zone name} zone to {16-32} degrees<br><b>'Set Kitchen zone to 22 degrees'</b><br>{increase/decrease} {zone name} zone temperature*<br><b>'Increase Kitchen zone temperature'</b> |
| • Set the airflow to a room              | set {zone name} zone to {5-100} percent<br><b>'Set Living zone to 80 percent'</b><br>{increase/decrease} airflow to {zone name} zone**<br><b>'Increase airflow to Living zone'</b>    |

\*This will change the temperature by 1 degree celsius

\*\*This will change the airflow by 10%

#### **MyLights**

|                                               | Say 'Alexa, ask Smart Khaya to                                                                                                    |
|-----------------------------------------------|----------------------------------------------------------------------------------------------------|
| Switch a MyLights group on • or off           | turn {on/off} {group name} group<br>' <i>Turn on Kitchen group</i> '                                                                                                    |
| Switch an individual light on • or off        | turn {on/off} {light name} light<br>' <i>Turn on Master Bed light</i> '                                                                                                    |
| •<br>Adjust the brightness of a<br>light      | set {light name} light to {5-100} percent<br><b>'Set Kitchen light to 50 percent'</b><br>brighten/dim {light name} light*<br><b>'Dim Kitchen light'</b>                                     |
| *This will change the light brightness by 10% |                                                                                                    |
|                                               | MyPlace                                                                                                    |
|                                               | Say 'Alexa, ask Smart Khaya to                                                                                                    |
| Switch a MyPlace group on or off              | <ul> <li>turn {on/off} {group name} group</li> <li>'Turn on Kitchen group'</li> </ul>                                                                                                    |
| Switch an individual MyPlace item on or off   | <ul> <li>turn {on/off} MyPlace {item name}</li> <li><i>'Turn on MyPlace Living Blind'</i></li> <li>{open/close} MyPlace {item name}</li> <li><i>'Close MyPlace Living Blind'</i></li> </ul> |

Open or close your garage door.. • open/close my garage door **Close my garage door** 

**NOTE**: When the garage door is set to open or close, a security pin code is required by default to complete the process. Setup your security pin in the option page of your wall mounted touch screen.

### MyAir+

|                                               | Say Alexa, ask Smart Knaya to                                                                                                    |
|-----------------------------------------------|----------------------------------------------------------------------------------------------------|
| Switch specific aircon on or off              | turn {on/off} {aircon name} aircon<br>' <b>Turn off Upstairs aircon'</b>                                                                                                    |
| Set a timer on a specific aircon              | set a timer for {timer length} {minutes/hours} on {aircon<br>name} aircon<br><b>'Set a timer for 2 hours on Upstairs aircon'</b>                                                                           |
| Set the mode of a specific • aircon           | set {aircon name} aircon mode to {mode}<br><b>'Set Upstairs aircon mode to heat'</b>                                                                                                    |
| •<br>Set the temperature of a specific aircon | set {aircon name} aircon to {temperature} degrees<br><b>'Set Upstairs aircon to 24 degrees'</b><br>{increase/decrease} {aircon name} aircon temperature<br><b>'increase downstairs aircon temperature'</b> |
| Set the fan speed of a specific aircon        | set {aircon name} aircon fan speed to {fan speed}<br><b>'Set Upstairs aircon fan speed to medium'</b>                                                                                                    |
| Switch all aircons on or • off                | turn {on/off} all aircons<br>' <i>turn on all aircons'</i>                                                                                                    |

## **Alexa Routines**

Routines allow you to do actions with one command.

For example:

- If you want to run MyWelcome scene which can turn on your aircon, lights and blinds, you can say "Alexa, my welcome." instead of saying "Alexa, ask Smart Khaya to run Mywelcome".
- Say "Alexa, open garage door" instead of saying "Alexa, ask Smart Khaya to open garage door".
- Say "Alexa, illuminate" to turn all lights on your living group.

## Set Up an Alexa Routine

- 1. Open the Alexa App and go to the settings menu.  $\equiv$
- 2. Select "Routines".
- 3. Add new routine **O**.
- 4. Enter Routine Name.
  - Choose a name that describes the action to be performed.
- 5. Select "When this happens" and click "Voice".
  - Press Next.
  - Enter a simple voice command to initiate the routine i.e. "my welcome".
- 6. Select "Add Action" and select "Customised".
  - Type "ask Smart Khaya to run MyWelcome".
  - Press Next.
- 7. Select "Choose Device" to select where will Alexa will respond from.
- 8. Press Save.

To learn more about routines, follow this link.

## Unlinking your Amazon account from Smart Khaya

- 1. Open the Alexa App and go to the settings menu.  $\equiv$
- 2. Select Skill & Games.
- 3. Select the "Smart Khaya" skill and tap the "disable skill" button.

If you have any questions or issues with this, please give Advantage Air Tech Support a call on 1300 850 191.